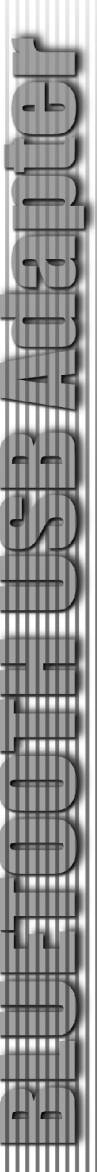

4. Right-click on the cellular phone icon, and it will appear all available cellular phone services.

| 2 Ny Bluetooth Places\Entire Blueto                                                                                                    | ooth Neighborhood                                                                                                    |                   |
|----------------------------------------------------------------------------------------------------|----------------------------------------------------------------------------------------------------|-------------------|
| File Edit View Bluetcoth Favorites                                                                                                    | Tools Help                                                                                                    |                   |
| G BACK + O + D / P Sease                                                                                                    | h 🕞 Polders 🔠 *                                                                                                    |                   |
| Additions 🖉 My Bluetocth Flaces/Entire Bluet                                                                                                    | ooth Neighborrood                                                                                                    |                   |
| Bluetooth Tasks (2)<br>(1) Aidd Bluetooth Place<br>(1) tew My Bluetooth services<br>(2) Search for devices in range<br>(2) tew or nodity configuration                                                                                                    | CELTRK<br>Personal Conjulier<br>Fersonal Conjulier<br>Explore                                                                  | Personal Computer |
| Other Place     2       If bestop     2       If how the end of the end of the | Conset Fig.<br>Conset Fig.<br>Conset Fig.<br>Synchronia JMC Synchroniadon<br>Econem Anadada Servicia<br>Tele Terrar<br>Reserve |                   |

# IMPORTANT:

In order to use all the services of the cellular phone, please refer to the cellular phone manufacturer's manual.

5. A pass key will be required when connecting the devices in order to get services. This authentication is not required once devices are paired. (see page X: What's Pairing?)

# How to connect to a PDA (Personal Digital Assistant)?

- 1. Double-click on the Bluetooth Icon.
- 2. Click on "View devices in range" on the left bar.

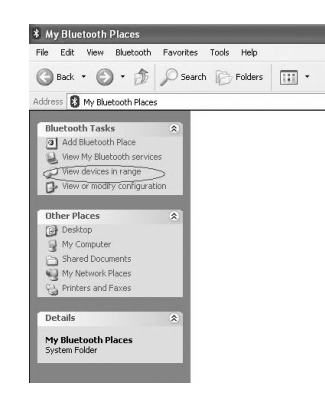

3. The name of the PDA will appear in the list.

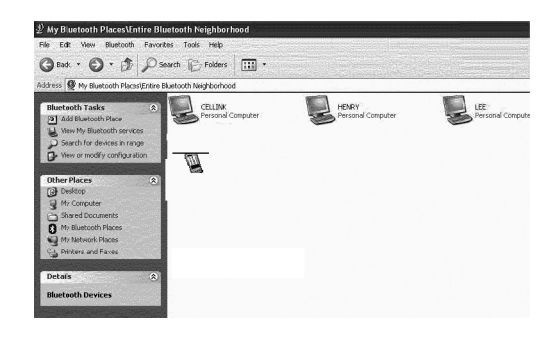

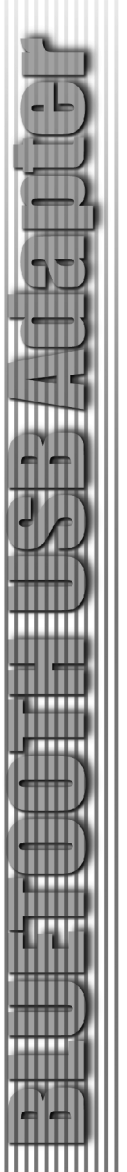

4. Right-click on the PDA icon. It will appear all available PDA services.

| ⊉ My Bluetooth Places\Entire B                                                                                                    | luetooth Neighborhood                                 |                              |                         |
|----------------------------------------------------------------------------------------------------|-------------------------------------------------------|------------------------------|-------------------------|
| File Edit Wew Bluetooth Favo                                                                                                    | rites Tools Help                                      |                              |                         |
| Gent · O · D P                                                                                                    | Search 🕞 Folders 🛄 •                                  |                              |                         |
| Address 👰 My Bluetooth Places)Entire                                                                                                    | Bluetooth Neighborhood                                |                              |                         |
| Bluetooth Tasks (2)<br>(2) Add Bluetooth Place<br>(2) Vew My Bluetooth services<br>(3) Search for devices in range<br>(4) Vew or modify configuration | CELINK<br>Pirsonal Computer                           | HEVRY -<br>Perconal Computer | LEE<br>Personal Compute |
| Other Places (2)<br>Desktop<br>My Computer                                                                                                    | Cas<br>Explore<br>Open<br>Discover Available Services |                              |                         |
| Shared Documents                                                                                                    | Pair Device                                           |                              |                         |
| My Network Places                                                                                                    | Propertias                                            |                              |                         |
| Details 🛞                                                                                                    |                                                       |                              |                         |
| Rhietooth Devices                                                                                                    |                                                       |                              |                         |

 A pass key will be required when connecting to the devices in order to get services. This authentication is no required once devices are paired. (see page: What's Pairing?) How to connect to Network Access (Bluetooth enabled computers)?

- 1. Double-click on the Bluetooth Icon.
- 2. Click on "View devices in range" on the left bar.

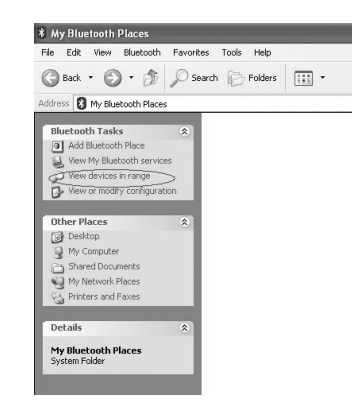

3. The name of the computer will appear in the list.

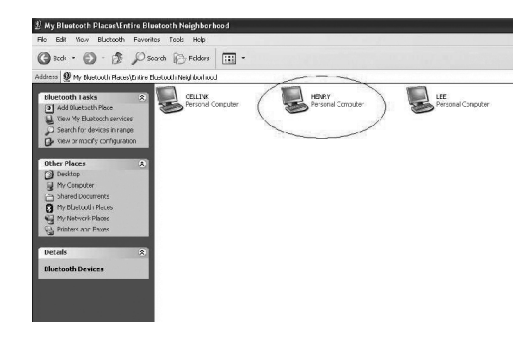

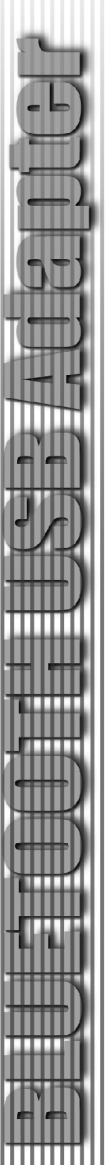

#### 4. Right-click on the computer name and a list of services will appear.

| 🖞 My Bluetooth Places\Entire Bluetooth Neighborhood                                                                                                    |          |
|----------------------------------------------------------------------------------------------------|----------|
| mle tilt view tiluetoeth navorites tools Help                                                                                                    |          |
| ③Back · ④ · Ď 戶 Seerch ⓒ Folders III ·                                                                                                    |          |
| Griffrens 🖉 Ny Bluetcoth Places (Entire Bluetooth Neighborhood                                                                                                    |          |
| Bitectoch Trais     C     CLLDP.     Fundad Computer       20 AddReadersh Reise     20 March Reise     20 March Reise     2                                                                                                    | Personal |
| Propries Propries |          |
| Decais (3)<br>Bhieloidh Devices                                                                                                    |          |

### 5. Select "Connect Network Access"

- 6. A pass key is required to connect both Bluetooth enabled devices. (A pass key is needed to be set by either device in advance.) After your Bluetooth enabled device has been authenticated, your device will be able to share its Internet connection (if the device has Internet access) and files.
- 7. Once devices are paired, the authentication will not be required. (see page: What's Pairing?)

### How to add Bluetooth to your Mac?

#### IMPORTANT INFORMATION TO MAC OS X USERS:

Bluetooth support for Mac OS X is still in development but will be supported natively with the full release of Mac OS X Version 10.2. As of now, the beta drivers for Bluetooth support can be downloaded from the Apple website at http://www.apple.com.

To enable Bluetooth on your Mac is as following:

- Download the Technology Preview 2 software from apple and install the software. (Double-click"Apple Bluetooth.pkg.")
- Plug in the Bluetooth USB Adapter to a available USB port on your PowerBook G4, iBook, PowerMac Ge or iMac (for the PowerMac G4 and iMac, you can attach the Bluetooth USB adapter to a free USB port on your keyboard).
- Launch the Bluetooth software to find Bluetooth enabled devices within range of your computer to pair with.
- 4. Select the Bluetooth device on the list and click the Pair button.
- 5. Now, you are connected.

Please refer to the Apple website for further information on Bluetooth support and updates at http://www.info.apple.com